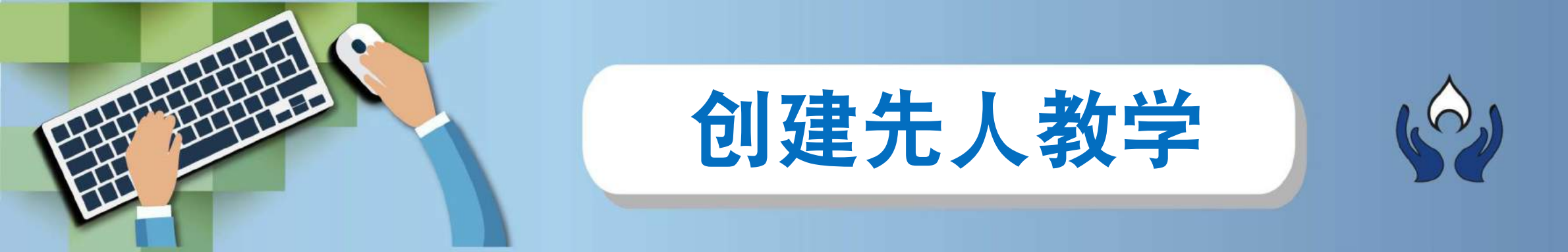

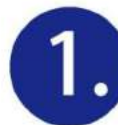

## 在我的先人 → 选择我的先人

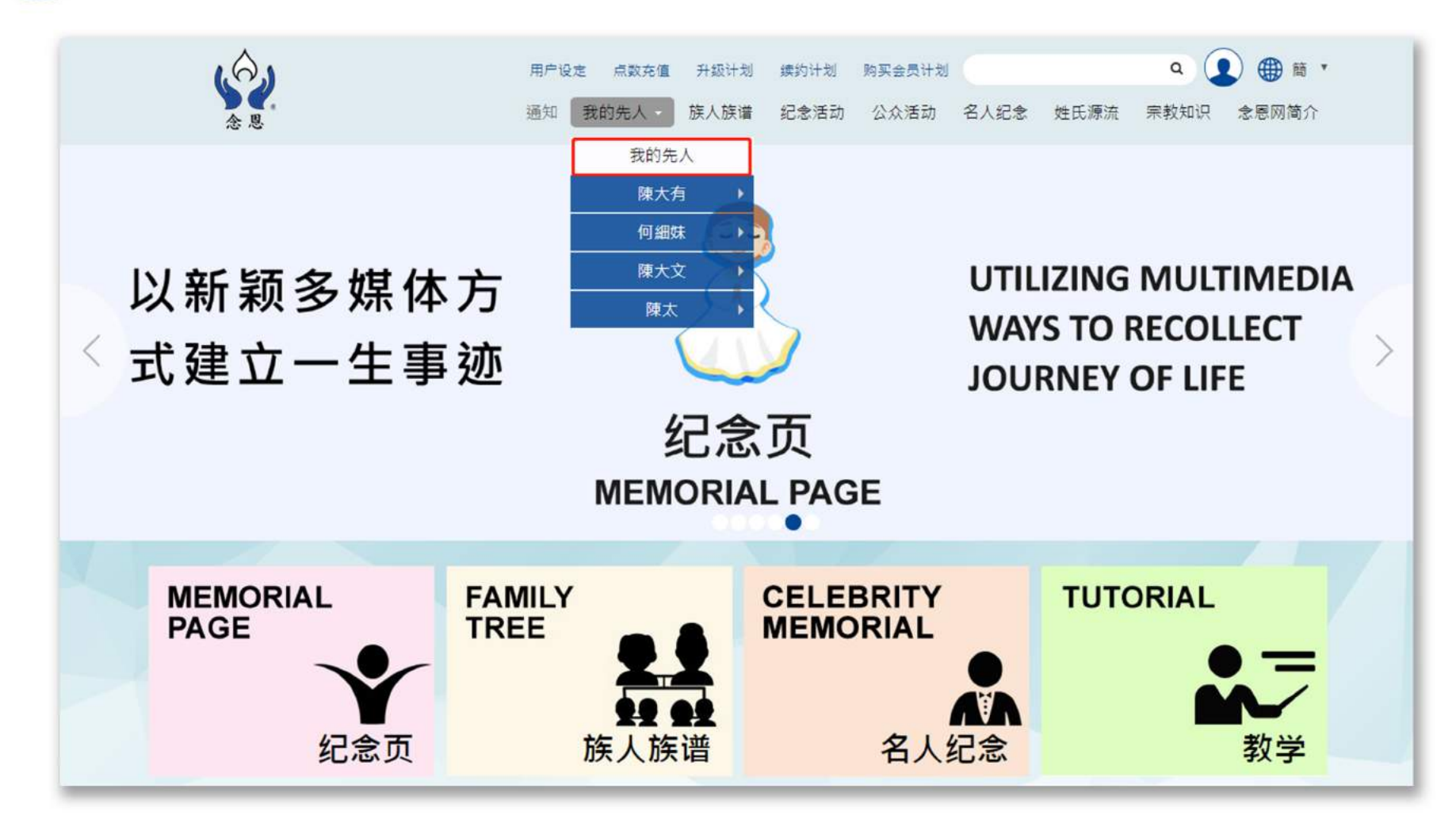

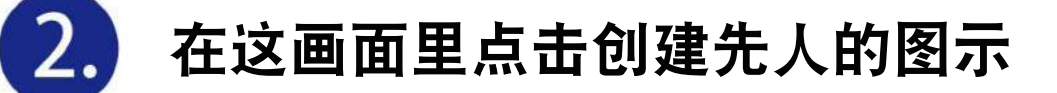

| \$<br>\$<br>\$<br>\$<br>\$<br>\$<br>\$<br>\$<br>\$<br>\$<br>\$<br>\$<br>\$<br>\$<br>\$<br>\$<br>\$<br>\$<br>\$ | 用户设定<br>通知 我 | 点数充值<br>的先人 - | 升级计划<br>族人族谱 | 续约计划<br>纪念活动 | 购买会员计划<br>公众活动 | 名人纪念 | 姓氏源流 | <b>へ</b><br>宗教知识 | ● 簡 * 念恩网简介 |
|----------------------------------------------------------------------------------------------------|--------------|---------------|--------------|--------------|----------------|------|------|------------------|-------------|
| <b>首页 &gt;</b> 我的先人                                                                                            |              |               | 我的先          | ۶.           |                |      |      |                  |             |
|                                                                                                    |              | -             | 324376       |              |                |      |      |                  |             |
| 计划名称:陳興發的會員計劃 [4/99]                                                                                           |              |               |              |              |                |      |      | [+               | -]创建先人      |
| 陳大有                                                                                                    |              |               |              |              | 检视             | 纪念页  | 删除先人 | 更                | 收先人资料       |

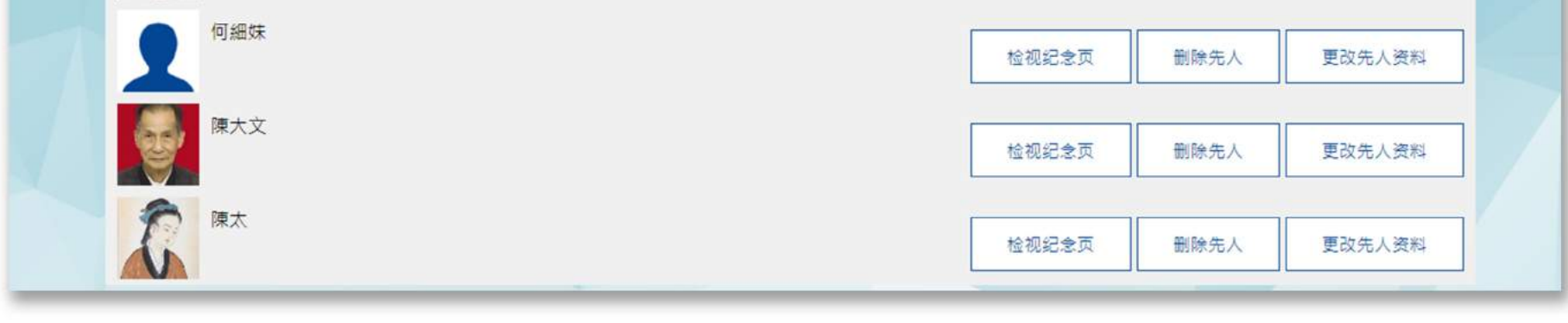

## 10/2019

3. 请在 🗛 (基本资料), 🚯 (其他资料)和 🧿 (社交网站)里填上合适的资料

然后在头像处点击选择档案,然后把照片上载作为先人头像

完成后请点击 D (创建先人)

| 首页 × 創建先人                  |                                                             |                    | > F121                                                                                                    |
|----------------------------|-------------------------------------------------------------|--------------------|----------------------------------------------------------------------------------------------------|
|                            | 创建先人                                                        | 1 North Star       |                                                                                                    |
| A 新先人 选择族谱先人               |                                                             |                    |                                                                                                    |
| > 基本资料<br>名称<br>其他名称<br>题名 | 住別<br>」<br>通世日朝(yyyy-mm-dd) *<br>」<br>」<br>出生日朝(yyyy-mm-dd) |                    | Contractionartian     Sec.     Sec. |
| B                          |                                                             | 画像<br>選擇權致 未邀擇任何權案 |                                                                                                    |
|                            | Facebook                                                    |                    |                                                                                                    |
| 結束<br>「」」」<br>学问           | Sina<br><br>Vimeo                                           |                    |                                                                                                    |
| 除荣/笑项<br>创建先人 返回           |                                                             |                    |                                                                                                    |

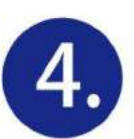

## 成功新增了先人

点击检视纪念页,便会去到纪念页了

| · · · · · · · · · · · · · · · · · · · |            |         |                             |
|---------------------------------------|------------|---------|-----------------------------|
| 我的                                    | 先人         |         |                             |
| 計劃名稱:陳興才的計劃 [2/99]                    | 点击         | [+]創建先人 |                             |
| 建大有                                   | 抽液记金頁 用游先人 | 更改先人資料  |                             |
|                                       | 植境纪念育 形体先人 | 更改先人資料  |                             |
| 計劃名稱:親人的計劃 [2/99]                     |            |         |                             |
| T#                                    |            | 始現记会育   |                             |
| 林东藏                                   |            | \$2     | 用户制度 和来现在 Hille 建位中部 精育会员升度 |
| 計劃名稱: Leung Henry's Free Plan [2/99]  |            | 大心を見    |                             |
| Asron                                 |            |         | 纪念页 💷                       |
| Claire                                |            |         |                             |
|                                       |            |         |                             |

END

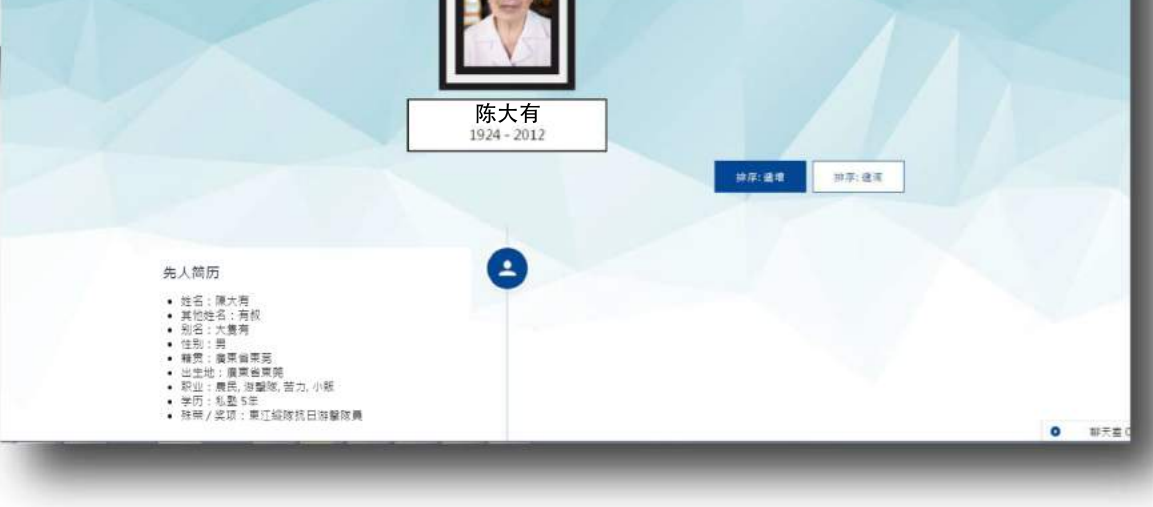

取出货件 博乱政策 · 振动动数 · 紫亮斑雁 · 体髓磅礴 · 支付领数 · 李原调数學 ·

10/2019